These instructions are intended for those users who will be managing the security and access of the Sharepoint folders into which the distributed Axiom reports will be dropped on a monthly basis.

## Instructions for Axiom Reporting Folder and Security Maintenance in Sharepoint

**<u>Step 1</u>**: In Sharepoint, access the folder for your area (example here is for Language Schools):

|                        | OneDrive                                                                                        |                                                                                                    | ₽ Search                                           |                                                                                         |
|------------------------|-------------------------------------------------------------------------------------------------|----------------------------------------------------------------------------------------------------|----------------------------------------------------|-----------------------------------------------------------------------------------------|
| We                     | st, Christopher                                                                                 |                                                                                                    |                                                    |                                                                                         |
| Ð                      | My files                                                                                        | AR Axiom Reporting                                                                                                    |                                                    |                                                                                         |
| 3                      | Recent                                                                                          | _                                                                                                    |                                                    |                                                                                         |
| RR                     | Shared                                                                                          | + New ╯ → Upload ╯ 🖻 Share 🔏 Copy lin                                                                                                    | k 🗔 Sync 🛓 Dow                                     | nload 🛛 👼 Add shortcut to                                                               |
| 6                      | Recycle bin                                                                                     |                                                                                                    |                                                    |                                                                                         |
| Sha                    | ared libraries                                                                                  | Axiom Reporting > Documents > General > A                                                                                                    | xiomReporting > <b>B</b>                           | Language Schools                                                                        |
|                        |                                                                                                 |                                                                                                    |                                                    |                                                                                         |
| AR                     | Axiom Reporting                                                                                 | □ Name ∽                                                                                                    | Modified $\vee$                                    | Modified By $\checkmark$                                                                |
| AR<br>P2               | Axiom Reporting PowerBI Project                                                                 | 🗅 Name 🗸                                                                                                    | Modified $\vee$                                    | Modified By $\smallsetminus$                                                            |
| AR<br>97<br>84         | Axiom Reporting<br>PowerBI Project<br>Enterprise Architecture                                   | S                                                                                                    | Modified $\checkmark$<br>May 10                    | Modified By $\checkmark$<br>West, Christopher                                           |
| AR<br>P<br>EA<br>A     | Axiom Reporting<br>PowerBl Project<br>Enterprise Architecture<br>Argos                          | S A d2201 - Middlebury Language Schools<br>d2202 - Language Schools-Bennington A                                                                                                    | Modified $\checkmark$<br>May 10<br>May 10          | Modified By $\checkmark$<br>West, Christopher<br>West, Christopher                      |
| AR<br>177<br>154<br>14 | Axiom Reporting<br>PowerBI Project<br>Enterprise Architecture<br>Argos<br>Create shared library | S<br>Anne  Anne  Anne | Modified ><br>May 10<br>May 10<br>May 10           | Modified By >><br>West, Christopher<br>West, Christopher<br>West, Christopher           |
| AR<br>P2<br>EA         | Axiom Reporting<br>PowerBI Project<br>Enterprise Architecture<br>Argos<br>Create shared library | S<br>Ame  Ame  Ame  Ame  Ame  Ame  Ame  Ame                                                                                                    | Modified ><br>May 10<br>May 10<br>May 10<br>May 10 | Modified By $\checkmark$<br>West, Christopher<br>West, Christopher<br>West, Christopher |

**<u>Step 2</u>**: To add a new folder, click on "New" on the ribbon and chose "Folder":

| AR Axiom Re                               | eporting                                                      |                |                        |
|-------------------------------------------|---------------------------------------------------------------|----------------|------------------------|
| + New $\sim$ $\overline{\uparrow}$ Upload | 🗸 🖻 Share 🛛 👁 Copy link                                       | 🕄 记 Sync 🚽 Dov | vnload 🛛 👼 Add shortcu |
| E Folder                                  |                                                               |                |                        |
| 획 Word document                           | Iments > General > AxiomReporting > <b>B_Language Schools</b> |                |                        |
| 🔨 Excel workbook                          |                                                               |                | Medified By M          |
| PowerPoint presentation                   | L                                                             | Modilled ~     | Modilled By V          |
| 🔋 OneNote notebook                        | bury Language Schools                                         | May 10         | West, Christopher      |
| Forms for Excel                           | age Schools-Bennington A                                      | May 10         | West, Christopher      |
| 🖨 Link                                    |                                                               |                |                        |
| Unix Clink                                | School                                                        | May 10         | West, Christopher      |

**Step 3**: Once a folder is chosen, fill in the name and press "create". Note that, for the folder references to match the way Departments are listed in Axiom, the name needs to be "d" followed by Department number, then a dash with spaces before and after, followed by Department name, as in the following example:

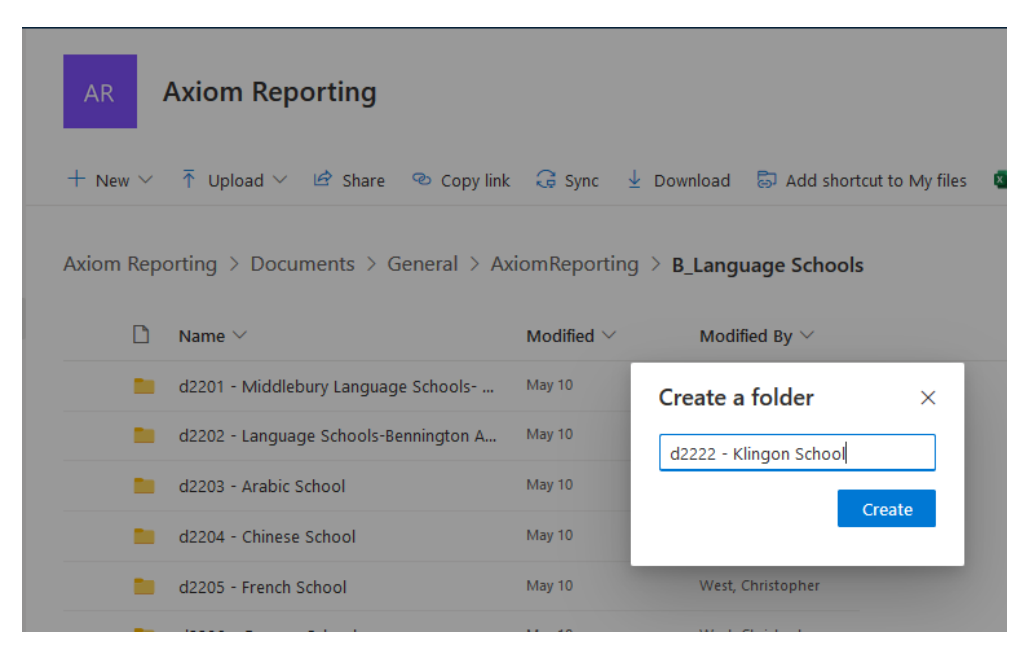

**<u>Step 4</u>**: In order to make changes to report access, two steps are needed. For the folder you want to grant access to, highlight the folder, and click on the three dots to the right of the folder name, and choose "Manage Access":

| AR      | Axiom Reporting                     |       |                          |          |
|---------|-------------------------------------|-------|--------------------------|----------|
| 🖻 Share | 👁 Copy link 🛓 Download 👼 A          | dd sh | ortcut to My files 📋 De  | lete     |
|         | d2202 - Language Schools-Bennington | n A   | May 10 V                 | Vest, Cl |
|         | d2203 - Arabic School               |       | May 10 V                 | Vest, CI |
|         | d2204 - Chinese School              |       | May 10 V                 | Vest, Cł |
|         | d2205 - French School               |       | May 10 V                 | Vest, Cł |
|         | d2206 - German School               |       | Share                    | ist, Cl  |
|         | d2207 - Hebrew School               |       | Copy link                | ist, Cl  |
|         | d2208 - Italian School              |       | Manage access            | ist, Cł  |
|         | d2209 - Japanese School             |       | Download                 | ist, Cl  |
|         | d2210 - Korean School               |       | Add shortcut to OneDrive | st, CI   |
|         | d2211 - Portuguese School           |       | Move to                  | st, Cl   |
| •       | d2212 - Russian School 🖻 👼          | ł.    | Copy to                  | ist, Cł  |
| -       | d2212 - Daris Summar LS Abroad      |       | Rename                   | et Ci    |

| AR      | Axiom Reporting                                 |                      |                     |          |                                                         |         |           | azz 12 - Kussian School                                                         | ×         |
|---------|-------------------------------------------------|----------------------|---------------------|----------|---------------------------------------------------------|---------|-----------|---------------------------------------------------------------------------------|-----------|
| 🖒 Share | Sopy link                                       | ortcut to My files 📋 | Delete 📑 Pin to top | 🗐 Rename | $\mathcal{P}_{\rm S}^{\rm S}$ Automate $\smallsetminus$ | Move to | 🗅 Copy to |                                                                                 |           |
|         | d2202 - Language Schools-Bennington A           | May 10               | West, Christopher   |          |                                                         |         |           | <ol> <li>This folder is also shared because the<br/>is in is shared.</li> </ol> | folder it |
| -       | d2203 - Arabic School                           | May 10               | West, Christopher   |          |                                                         |         |           | <sup>®</sup> Links giving access <b>①</b>                                       | 🕈 Share   |
|         | d2204 - Chinese School<br>d2205 - French School | May 10<br>May 10     | West, Christopher   |          |                                                         |         |           | (A) https://middleburycoll Co                                                   | ру        |
|         | d2206 - German School                           | May 10               | West, Christopher   |          |                                                         |         |           | People you specify can edit                                                     |           |
|         | d2207 - Hebrew School                           | May 10               | West, Christopher   |          |                                                         |         |           | <sup>₽</sup> Direct access ⊙                                                    | +         |
|         | d2208 - Italian School                          | May 10               | West, Christopher   |          |                                                         |         |           | Avien Reporting Owners                                                          | Owner     |
|         | d2209 - Japanese School                         | May 10               | West, Christopher   |          |                                                         |         |           | Axioni Reporting Owners                                                         | Owner     |
|         | d2210 - Korean School                           | May 10               | West, Christopher   |          |                                                         |         |           | Pyfrom, Mark G.<br>Senior Systems & Network Administrator .                     | Owner     |
|         | d2211 - Portuguese School                       | May 10               | West, Christopher   |          |                                                         |         |           |                                                                                 |           |
| •       | d2212 - Russian School 🖄 🛜 🗄                    | May 10               | West, Christopher   |          |                                                         |         |           | Srv_axiom_sp                                                                    | Owner     |
|         | d2213 - Paris Summer LS Abroad                  | May 10               | West, Christopher   |          |                                                         |         |           | Axiom Reporting Owners                                                          | Owner     |
|         | d2214 - Hebrew Academic Year                    | May 10               | West, Christopher   |          |                                                         |         |           | · · · · · · · · · · · · · · · · · · ·                                           |           |
| -       | d2215 - Spanish School                          | May 10               | West, Christopher   |          |                                                         |         |           | Axiom Reporting Visitors                                                        | ~~        |

**<u>Step 5:</u>** In the resulting menu on the right-hand side of the page, choose the plus sign:

**Step 6:** You will then see a space where you can enter in part of the e-mail or name of the person you want to add, which will then display their profile in a menu you can choose, as well as determine whether they have "write" access (can make further changes to the folder themselves) or only "read" access ( can see the contents of the folder, but not make other changes to it):

|        | 📜 d2212 - Russian School 🛛 🕹 🗙                                         |
|--------|------------------------------------------------------------------------|
|        | Manage Access                                                          |
| opy to |                                                                        |
|        | ① This folder is also shared because the folder it<br>is in is shared. |
|        | <sup>∞</sup> Links giving access ①                                     |
|        | https://middleburycoll     Copy        People you specify can edit     |
|        | <sup>₽</sup> <sub>6</sub> Direct access <sup>①</sup> +                 |
|        | Grant access ×<br>d2212 - Russiol (2 items)                            |
|        | To: Name, group or email 🥒 🗸 🗸                                         |
|        | Message Can edit Make any changes                                      |
|        | Can view<br>Cannot make changes                                        |
|        | Grant access                                                           |

<u>Step 7</u>: This allows the user the proper security access to the folder, but will not get the report to automatically show up in their Sharepoint view. To do that, go back to the same menu where you chose "Manage Access", and this time choose "Share":

| AR Axiom Reporting                      |                           |                   |
|-----------------------------------------|---------------------------|-------------------|
| 🔄 Share 🗢 Copy link 🛓 Download 🐻 Add sh | nortcut to My files 🔋 Del | ete 📑 Pin to te   |
| d2202 - Language Schools-Bennington A   | May 10 W                  | /est, Christopher |
| d2203 - Arabic School                   | May 10 W                  | fest, Christopher |
| d2204 - Chinese School                  | May 10 W                  | /est, Christopher |
| d2205 - French School                   | May 10 W                  | /est, Christopher |
| d2206 - German School                   | Share                     | st, Christopher   |
| d2207 - Hebrew School                   | Copy link                 | st, Christopher   |
| d2208 - Italian School                  | Manage access             | st, Christopher   |
| d2209 - Japanese School                 | Download                  | st, Christopher   |
| d2210 - Korean School                   | Add shortcut to OneDrive  | st, Christopher   |
| d2211 - Portuguese School               | Move to                   | st, Christopher   |
| 🥑 📜 d2212 - Russian School 🖄 😓 📋        | Copy to                   | st, Christopher   |
| d2213 - Paris Summer LS Abroad          | Rename                    | st, Christopher   |

**Step 8**: You will then have access to a screen where you can once again enter the name or e-mail of the person you want to add. They will then be sent a message letting them know they have been added;

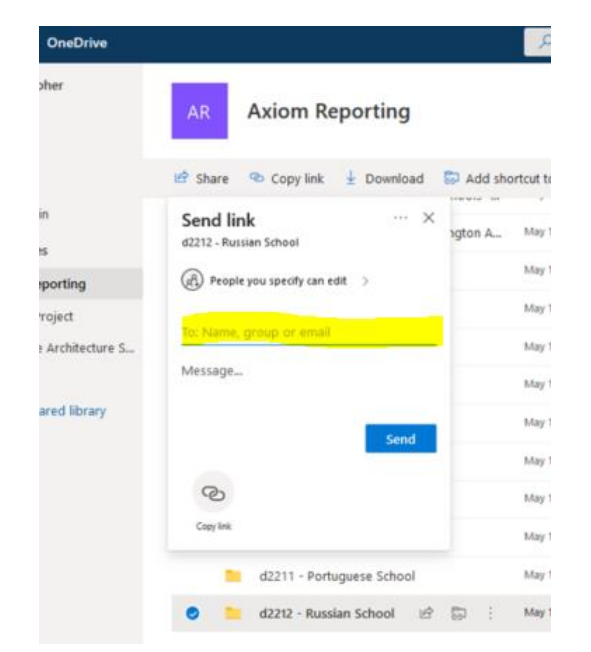

**<u>Step 9</u>**: If you need to remove an existing user, it's simply a matter of launching "Manage Access":

| AR                   | Axiom Reporting                       |                          |          |
|----------------------|---------------------------------------|--------------------------|----------|
| 년 <sup>9</sup> Share | 🗢 Copy link 🛓 Download 👼 Add sh       | ortcut to My files 🔋 De  | elete    |
|                      | d2202 - Language Schools-Bennington A | May 10                   | West, CI |
|                      | d2203 - Arabic School                 | May 10                   | West, CI |
|                      | d2204 - Chinese School                | May 10 1                 | West, CI |
|                      | d2205 - French School                 | May 10                   | West, CI |
| -                    | d2206 - German School                 | Share                    | st, O    |
|                      | d2207 - Hebrew School                 | Copy link                | ist, Cl  |
|                      | d2208 - Italian School                | Manage access            | ist, Cl  |
|                      | d2209 - Japanese School               | Add shortcut to OneDrive | st, Cl   |
| -                    | d2210 - Korean School                 | Delete                   | est, Cl  |
|                      | d2211 - Portuguese School             | Move to                  | est, Ci  |
| •                    | d2212 - Russian School 坦? 🗊 🤤         | Copy to                  | est, Ci  |
| -                    | d2213 - Paris Summer LS Abroad        | Kename                   | ist, Ci  |

**<u>Step 10</u>**: You then select the drop-down arrow next to the user you want to remove:

| 📒 d2212 - Russian School 🛛 🛛 🗙                                                                                                    |
|----------------------------------------------------------------------------------------------------|
| Manage Access                                                                                                    |
|                                                                                                    |
| <sup>∞</sup> Links giving access ① In the second second |
| (𝔅) https://middleburycoll Copy ····<br>People you specify can edit                                                                                                    |
| <b>P</b> ~                                                                                                    |
| <sup>A</sup> ₀ Direct access ① +                                                                                                    |
| Axiom Reporting Owners Owner                                                                                                    |
| Pyfrom, Mark G.<br>Senior Systems & Network Administrator Owner                                                                                                    |
| Srv_axiom_sp Owner                                                                                                    |
| Axiom Reporting Owners Owner                                                                                                    |
| Axiom Reporting Visitors 🛛 🗶 🔽                                                                                                    |
| $\bigcirc$ Axiom Reporting Members $\mathscr{O} \lor$                                                                                                    |

**<u>Step 11</u>**: And on the next screen chose "stop sharing":

| 📒 d2212 - Russian School 🛛 🛛 🗙                                    |  |  |
|-------------------------------------------------------------------|--|--|
| Manage Access                                                     |  |  |
|                                                                   |  |  |
| ⊕ Links giving access ① 🛛 🖄 Share                                 |  |  |
| https://middleburycoll     Copy       People you specify can edit |  |  |
| <sup>P</sup> ₀ Direct access ① +                                  |  |  |
| Axiom Reporting Owners Owner                                      |  |  |
| Pyfrom, Mark G.<br>Senior Systems & Network Administrator Owner   |  |  |
| Srv_axiom_s                                                       |  |  |
| Axiom Repo                                                        |  |  |
| Stop sharing                                                      |  |  |
| 🔍 Axiom Reporting Visitors 🛛 🖉 🗸                                  |  |  |
| $\bigcirc$ Axiom Reporting Members $\mathscr{O} \lor$             |  |  |